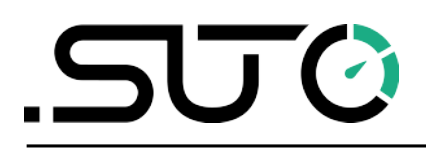

希尔思

中文

# 操作手册

# S4C-FS

用于配置流量计的手机 App

| 选择以                                   | 人连接 | <            | 在线               |      |
|---------------------------------------|-----|--------------|------------------|------|
| S 430 - 23178513<br>50:33:8B:6D:75:E7 | 3)  | 0            |                  | 100% |
| S 418 - 09188105<br>88:C2:55:BA:78:5C | 3)  | 3            | 充量:              |      |
|                                       |     | 影            | 0 l/min          |      |
|                                       |     | EX.          |                  | ,    |
|                                       |     |              | 2 m <sup>3</sup> |      |
|                                       |     | E            |                  |      |
|                                       |     | Q            | 0. 22 bar        |      |
| 扫描二                                   | _维码 |              |                  |      |
| 刷新                                    | 中   | $\bigotimes$ | ලි               |      |
|                                       |     | 在线           | 设置               | 系统   |

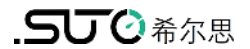

尊敬的客户,

感谢您选择我们的产品。

用户必须在启动设备前完整地阅读该操作手册并认真遵守之。对于因未仔细查看或者未遵守此操作手册规定而造成的任何损失,制造商概不负责。

如果用户违反此操作手册所描述或规定的方式,擅自改动设备,仪器保修将自动失效并且制造商免除责任。

请按照此操作手册说明的专业用途使用该设备。

对于该设备在未描述用途上的适用性,希尔思公司不做任何保证。由于运输、设备性能或 使用造成的间接损失,希尔思公司不承担责任。

# 目 录

| 1 | 注册商标声明         | 4   |
|---|----------------|-----|
| 2 | 应用             | 5   |
|   | 2.1 系统需求       | 5   |
|   | 2.2 操作需求       | 5   |
| 3 | 特点             | 6   |
| 4 | 安装与使用          | 6   |
|   | 4.1 安装         | 6   |
|   | 4.2 获取配置权限     | 7   |
|   | 4.2.1 扫码获取配置权限 | 7   |
|   | 4.2.2 注册获取配置权限 | 8   |
| 5 | 菜单             | 8   |
|   | 5.1 在线         | 8   |
|   | 5.2 设置         | 8   |
|   | 5.3 系统         | 9   |
| 6 | 设置             | 10  |
|   | 6.1 流量设置       | .10 |
|   | 6.2 气体类型       | .11 |
|   | 6.3 单位设置       | .11 |
|   | 6.3.1 流量单位     | 11  |
|   | 6.3.2 压力单位     | 12  |
|   | 6.3.3 温度单位     | 12  |
|   | 6.3.4 累积量单位    | 12  |
|   | 6.4 参考条件       | .13 |
|   | 6.5 出厂设置       | .13 |
|   | 6.6 计数器设置      | 13  |
|   | 6.7 输出设置       | .13 |
|   | 6.8 校准         | 15  |
|   | 6.9 记录器设置      | 16  |
|   | 6.10 上载配置信息    | 16  |
|   | 6.11 下载配置信息    | 16  |
| 7 | 系统             | 17  |
|   | 7.1 流量计信息      | 17  |
|   | 7.2 语言         | 17  |
|   | 7.3 App 版本     | 17  |
| 8 | 维护             | 17  |
|   |                |     |

# 1 注册商标声明

| 注册商标                     | 商标持有者                                      |
|--------------------------|--------------------------------------------|
| SUTO <sup>®</sup>        | SUTO ITEC                                  |
| MODBUS®                  | MODBUS Organization                        |
| HART®                    | HART Communication Foundation, Austin, USA |
| Android™,<br>Google Play | Google LLC                                 |

## 2 应用

S4C-FS 是一款实时查看 SUTO 的流量计读数与修改流量计设置的 App 软件。S4C-FS 支持以下 SUTO 流量计产品:

- S401
- S402
- S421
- S415
- S418
- S418-V
- S430
- S431

#### 2.1 系统需求

该 App 支持安卓和 iOS 系统。确保您的安卓或 iOS 设备符合以下要求:

- 安卓操作系统 7.0 及以上版本
- iOS 13 及以上版本
- 支持蓝牙 4.0 及以上版本(具体信息请向安卓设备供应商咨询。)

此外,必须允许 S4C-FS 应用有权访问以下资源与信息:

- 位置信息,含基于网络的大致位置信息与基于 GPS 与网络的精确位置信息
- 摄像头(扫描二维码)
- 与蓝牙设备配对
- 设备 ID 与呼叫信息(查看手机状态与识别信息)
- 其它如网络连接、查看 Wi-Fi 连接、访问蓝牙设置、修改网络连接、完全网络访问

#### 2.2 操作需求

当同时满足以下条件时, S4C-FS 可自动检到希尔思流量计:

- 流量计为通电状态。
- 手机或其他移动智能设备与流量计间的距离不超过10米(视线范围内)。注意, 墙壁和金属外壳都将减小有效距离。

- 3 特点
  - 适用于任何安卓或 iOS 设备, 如手机和平板电脑
  - 在手机和平板电脑上远程查看流量计读数以及更改流量计的设置
  - 采用蓝牙接口与流量计通信
  - 多种语言支持:英文、德文、中文与法文

# 4 安装与使用

### 4.1 安装

若手机或平板电脑为安卓系统,访问希尔思官网(<u>www.suto-itec.com</u>)下载 S4C-FS 软件(\*.APK),并进行安装。若为 iOS 系统,在 Apple 的 App Store 中下载 S4C-FS App。具体操作与您平时安装任何移动 app 应用相同。

一旦 S4C-FS 软件安装完毕,该软件会自动检测有效距离内是否有已上电的流量计。

当 S4C-FS 软件首次检测至一个流量计,对该流量计只有只读权限,也即只可以查看它的 读数和设置。如下图所示,S4C-FS 检测出流量计的名称以及序列号。流量计信号图标显 示为红色,表明传感器为只读模式。点击此流量计名称,S4C-FS 将向该流量计发出连接 请求;连接建立后,手机屏幕显示该流量计的在线查看与操作界面。

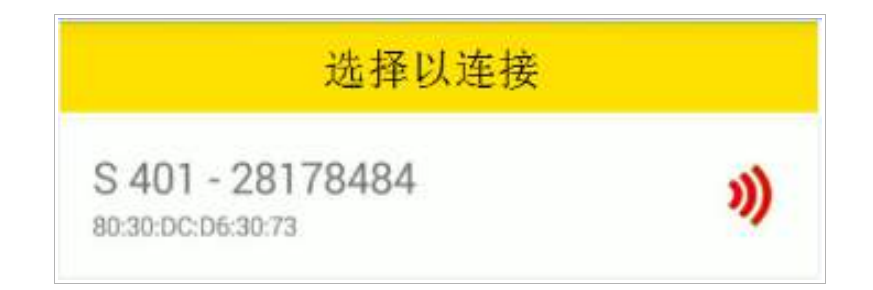

**说明:** 一个 S4C-FS 应用可同时检测并连接至多个流量计; 但一个流量计一次只能连接至 一个 S4C-FS 应用。

#### 4.2 获取配置权限

在使用 S4C-FS App 配置或校准流量计前,需先获取配置权限。

- 对 S401、S402、S421、S415、S418、S418-V 和 S430,可通过扫描流量计 的二维码获得该流量计的配置权限。
- 对 S431, 需要进行注册以获取配置权限。

#### 4.2.1 扫码获取配置权限

如果需要用 S4C-FS 修改流量计的设置, S4C-FS 必须扫描该流量计的专用二维码, 获取 配置权限。之后, 该流量计将允许 S4C-FS 更改其设置以及进行校准。

#### 准备工作:

获取流量计的授权二维码(如下图所示)。该二维码贴在流量计头部的右侧以及校准证书上。

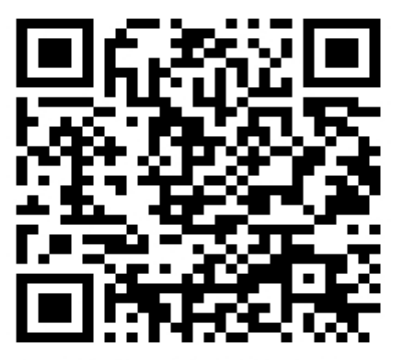

S 401 S/N: 4717 9420

#### 步骤:

1. 启动 S4C-FS 软件。

在 S4C-FS 主页上将显示所有通电并且未与其它手机相连的流量计。对于未扫描过 二维码的流量计,信号图标为红色。

- 2. 在 S4C-FS 操作界面,点击扫描二维码按钮。
- 3. 扫描流量计头部侧面或是校准证书上的二维码。

二维码扫描完成后,该传感器的信号图标从**红色**变为**绿色**,表明该流量计处于可读 写状态。

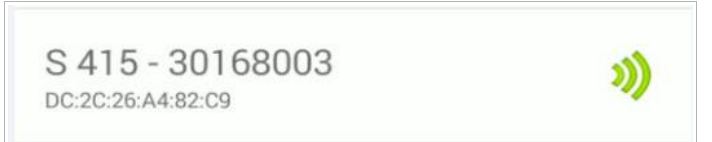

一旦应用扫描成功, S4C-FS 应用将始终对该流量计有读写权限。下次, 当您的设备与传感器建立连接时, 流量计的信号图标显示为绿色。

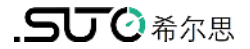

**说明**:当信号图标显示为绿色空心(如下图所示),表明蓝牙信号弱,您可将设备 移近流量计。

| S 401 - 15178671 | <i>M</i> |
|------------------|----------|
|                  |          |

#### 4.2.2 注册获取配置权限

该功能仅用于 S431。

在使用 S4C-FS 应用程序配置及校准 S431 前,必须先注册。只有注册用户才能够修改设置。 请与我们的服务团队联系,并提供所需的注册信息。

## 5 菜单

在 S4C-FS 界面,单击目标流量计,进入其操作界面,如下图所示。该界面有三个按钮可供使用:在线、设置和系统。本章将详细介绍这三个菜单的用法。

#### 5.1 在线

**在线**菜单可供您浏览流量计在线测量值(每两秒更新一次)。不同流量计的测量参数略有 不同,具体如下表所示。

| 流量计    | 测量参数                   |
|--------|------------------------|
| S401   | 流量,累积量,累积量[R]          |
| S402   | 流量,累积量,累积量[R]          |
| S421   | 流量,累积量                 |
| S430   | 流量,累积量,累积量[R],温度,流速,压力 |
| S415   | 流量,累积量                 |
| S418   | 流量,累积量,压力              |
| S418-V | 流量,累积量,压力              |
| S431   | 流量,累积量,温度,流速,压力        |

#### 备注:

S418只在集成压力传感器(选配)时才会显示压力值。

### 5.2 设置

**设置**菜单可供配置与校准流量计。只有获取了目标流量计的读写权限后(通过扫描流量计二 维码),该菜单才是激活可用状态。

SUTO 的流量计提供丰富的参数设置。由于参数值的设置可能影响流量计的准确性和整体性能,请谨慎进行更改。如需更多支持,请联系我们的技术服务人员。

SUTO 流量计提供以下类别的设置:

- 流量设置
- 气体类型
- 单位设置
- 参考条件
- 出厂设置
- 计数器设置
- 输出设置
- 校准
- 记录器设置

更多详情,请查看第6章(第10页)。

### 5.3 系统

系统菜单可供您浏览或配置流量计及 S4C-FS 的相关信息:

- 流量计信息
- 语言
- 版本

更多详情,请查看第7章(第17页)。

# 6 设置

该章描述了设置菜单中列出的所有参数的具体含义。

## 6.1 流量设置

用于配置流量测量相关参数。

| 参数                                          | 说明                                                                                                    |                                                                               |
|---------------------------------------------|----------------------------------------------------------------------------------------------------|-------------------------------------------------------------------------------|
| 管道尺寸                                        | <ul><li>对于所有插入式流量计,输入安装点的管道内径值。</li><li>对于所有管道式流量传感器,管道尺寸不能更改。</li></ul>                                                                                                    |                                                                               |
| 气体类型                                        | 从气体类型表中选择一款气体。<br>一些流量计进行两种不同气体的校准(例如: CO <sub>2</sub> , CH4)。<br>您可看到这些气体类型后写有 CAL 字样。                                                                                                    |                                                                               |
| 气体常数、气体因子<br>最大流量、最小流量                      | 这些参数值仅供读取,不能更改。                                                                                                    |                                                                               |
| 流量类型                                        | S430 和 S431                                                                                                    | 支持多种流量类型:                                                                     |
| (仅适用 S430 和 S431)                           | 流量                                                                                                    | 标准流量基于您设置的参考条件。<br>这是最常用的流量类型,对应于使用热式质量<br>流量传感器测量的标准流量。                      |
|                                             | 干燥流量                                                                                                    | 干燥空气的流量率是基于您设置的相对内管湿度(默认值为90%)计算得出。S430主要用于测量经压缩后的潮湿气流。该选项可查看压缩空气通过干燥机后的干燥流量。 |
|                                             | FAD                                                                                                    | 自由排气量是指换算成进气口空气条件(温度、<br>湿度、绝对压力与海拔)下的实际容积量。                                  |
|                                             | 实际流量                                                                                                    | 在压缩机压力下的实际容积流量。                                                               |
| 安装<br>(仅适用于 S430 和 S431)                    | <ul> <li>选择S 430 的安装方式:</li> <li>中心安装一传感器尖端插入管道的中心</li> <li>100 mm 安装一传感器仅需要插入管道 100 mm 处。该 安装类型适用于大管道直径(中心安装法不可行)。</li> <li>选择 S431 的安装方式:</li> <li>DN50 DN80: 插入深度为 25 mm。</li> <li>DN100 DN900: 插入深度为 50 mm。</li> </ul> |                                                                               |
| 截止流量阈值<br>(仅适用于 S401, S402,<br>S421 和 S431) | 截止流量阈值是流量的下限,所有低于阈值的测量流量均设置为零。                                                                                                    |                                                                               |

### 6.2 气体类型

用于选择一种测量气体。

| 流量计    | 气体类型                                                                                                    |
|--------|----------------------------------------------------------------------------------------------------|
| S401   | Air, CO <sub>2</sub> , O <sub>2</sub> , N <sub>2</sub> , N <sub>2</sub> O, Ar, Natural gas, CH <sub>4</sub> , Propane, Butane, Others |
| S402   | Air, $CO_2$ , $O_2$ , $N_2$ , $N_2O$ , Ar, Natural gas, $CH_4$ , Propane, Butane, Others                                              |
| S421   | Air, CO <sub>2</sub> , O <sub>2</sub> , N <sub>2</sub> , N <sub>2</sub> O, Ar, Natural gas, CH <sub>4</sub> , Propane, Butane, Others |
| S430   | Air, CO <sub>2</sub> , O <sub>2</sub> , N <sub>2</sub> , N <sub>2</sub> O, Ar, Natural gas, CH <sub>4</sub> , Propane, Butane, Others |
| S415   | Air, N <sub>2</sub>                                                                                                    |
| S418   | Air, CO <sub>2</sub> , O <sub>2</sub> , N <sub>2</sub> , N <sub>2</sub> O, Ar, Natural gas, CH <sub>4</sub> , Propane, Butane, Others |
| S418-V | Air                                                                                                    |
| S431   | Wet/dry air, Others                                                                                                    |

## 6.3 单位设置

用于设置流量、压力、温度和累积量的单位。 不同流量计的可用单位如下图所示。

## 6.3.1 流量单位

| 流量计    | 流量单位                                                                                                    |
|--------|----------------------------------------------------------------------------------------------------|
| S401   | m <sup>3</sup> /h, m <sup>3</sup> /min, cfm, l/min, l/s, kg/h, kg/min, kg/s, Nm <sup>3</sup> /min, Nl/min, Nm <sup>3</sup> /h, Nl/s, Ncfm               |
| S402   | m <sup>3</sup> /h, m <sup>3</sup> /min, l/min, l/s, cfm, kg/h, kg/min, kg/s                                                                             |
| S421   | m <sup>3</sup> /h, m <sup>3</sup> /min, cfm, l/min, l/s, kg/h, kg/min, kg/s, Nm <sup>3</sup> /min, Nl/min, Nm <sup>3</sup> /h, Nl/s, Ncfm               |
| S430   | m <sup>3</sup> /h, m <sup>3</sup> /min, cfm, l/min, l/s, kg/h, kg/min, kg/s, t/h, lb/h,<br>Nm <sup>3</sup> /h, Nm <sup>3</sup> /min, Ncfm, Nl/min, Nl/s |
| S415   | l/min, cfm, kg/h, m³/h, Nm³/h,Nl/min, Ncfm                                                                                                    |
| S418   | l/min, cfm, kg/h, m³/h, Nm³/h,Nl/min, Ncfm                                                                                                    |
| S418-V | l/min, cfm, kg/h, m³/h, Nm³/h,Nl/min, Ncfm                                                                                                    |
| S431   | Volumetric flow: m <sup>3</sup> /h, m <sup>3</sup> /min, l/min, l/s, cfm<br>Mass flow: kg/h, kg/min, kg/s, t/h, lb/h                                    |

### 6.3.2 压力单位

| 流量计    | 压力单位               |
|--------|--------------------|
| S401   | N/A                |
| S402   | N/A                |
| S421   | N/A                |
| S430   | bar, psi, MPa      |
| S415   | N/A                |
| S418   | bar, psi           |
| S418-V | bar, psi           |
| S431   | bar, psi, kPa, MPa |

### 6.3.3 温度单位

| 流量计    | 温度单位   |
|--------|--------|
| S401   | N/A    |
| S402   | N/A    |
| S421   | N/A    |
| S430   | °C, °F |
| S415   | N/A    |
| S418   | N/A    |
| S418-V | N/A    |
| S431   | °C, °F |

## 6.3.4 累积量单位

| 流量计    | 累积量单位                                                        |
|--------|--------------------------------------------------------------|
| S401   | m <sup>3</sup> , l, kg, cf, Nm <sup>3</sup> , Nl, Ncf        |
| S402   | m³, ft³, kg                                                  |
| S421   | m <sup>3</sup> , l, kg, cf, Nm <sup>3</sup> , Nl, Ncf        |
| S430   | m <sup>3</sup> , l, kg, cf, t, lb, Nm <sup>3</sup> , Nl, Ncf |
| S415   | m <sup>3</sup> , l, cf, kg, Nm <sup>3</sup> , Nl, Ncf        |
| S418   | m <sup>3</sup> , l, cf, kg, Nm <sup>3</sup> , Nl, Ncf        |
| S418-V | m <sup>3</sup> , l, cf, kg, Nm <sup>3</sup> , Nl, Ncf        |
| S431   | m <sup>3</sup> , l, kg, ft <sup>3</sup> , t, lb              |

#### 6.4 参考条件

用于配置所谓"标准"与"正常"条件对应的环境参数。

参考条件用于计算容积量。由于气体体积随压力和温度的变化而变化,因而参考条件的正确设置很重要。

| 参考        | 值                | 说明                                                                                                |  |
|-----------|------------------|---------------------------------------------------------------------------------------------------|--|
| 标准        | 1000 hPa, 20°C   | 被测气体为压缩空气选择此项。                                                                                    |  |
| 正常        | 1013.25 hPa, 0°C | 被测气体为氮气或其他气体时选择此项。                                                                                |  |
| 自定义<br>条件 |                  | 需要将空压机出口流量换算到入口吸气状态下的流量,即需要用 FAD(Free Air Delivery)来表示空压机的产气能力时,可选择此项。选择后,需要用户手动输入工况下的参考温度和参考压力值。 |  |

#### 6.5 出厂设置

显示出厂设置,用户不能更改。

| 参数   | 说明                                                            |
|------|---------------------------------------------------------------|
| 阻尼系数 | 流量值的阻尼,主要用途是在极其不稳定的气体环境下稳定气体的流速。<br>值范围:0127。数值越高,阻尼越大(响应越慢)。 |
| 管径系数 | 管径系数是指管道气体平均流量与中心流量的比值。                                       |

#### 6.6 计数器设置

设置累积量计数器的起始值。一些流量计支持双向读数,因此提供标准计数器和反向计数 器两类设置。

### 6.7 输出设置

根据流量计的类型与选配的不同,输出选项有所不同,详见下表:

|        |                           |                |                | 输出选项 |               |             |
|--------|---------------------------|----------------|----------------|------|---------------|-------------|
| 流量计    | <b>4 … 20 mA</b><br>+脉冲输出 | Modbus<br>/RTU | Modbus<br>/TCP | MBus | Mbus<br>+模拟输出 | 模拟输出兼容 S400 |
| S401   | Yes                       | Yes            | Yes            | Yes  | Yes           | Yes         |
| S402   | Yes                       | Yes            | No             | Yes  | Yes           | Yes         |
| S421   | Yes                       | Yes            | Yes            | Yes  | Yes           | Yes         |
| S430   | Yes                       | Yes            | Yes            | Yes  | No            | No          |
| S415   | Yes                       | Yes            | No             | Yes  | No            | No          |
| S418   | Yes                       | Yes            | No             | Yes  | No            | No          |
| S418-V | Yes                       | Yes            | No             | Yes  | No            | No          |

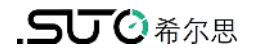

| S431 | Yes | No | No | No | No | No |
|------|-----|----|----|----|----|----|

| 4 20 mA + 脉冲         | 描述                                                               |
|----------------------|------------------------------------------------------------------|
| 范围:<br>4 mA<br>20 mA | 通常设置为0流量<br>通常设置为最大流量                                            |
| 脉冲单位                 | 有以下三项:<br>-每1个单位累积量1个脉冲(默认)<br>-每10个单位累积量1个脉冲<br>-每100个单位累积量1个脉冲 |

| Modbus RTU                                        | 描述                                                                     |
|---------------------------------------------------|------------------------------------------------------------------------|
| 设备地址                                              | 每个设备在总线都必须有一个唯一的设备地址,<br>取值范围:1247。                                    |
| 波特率<br>(总线上所有设备的通讯参数<br>必须保持一致,如波特率、奇<br>偶检验和停止位) | 选项: 1200, 2400, 4800, 9600, <b>19200</b> (默认),<br>38400, 57600, 115200 |
| 奇偶校验                                              | - 无(默认)<br>- 偶数<br>- 奇数                                                |
| 停止位                                               | - 1 (默认)<br>- 2                                                        |

| Mod   | bus TCP | 描述                                                              |
|-------|---------|-----------------------------------------------------------------|
| 以太网状态 | 电缆状态    | 显示电缆连接的状态。只读                                                    |
|       | 链接速度    | 显示以太网链路的速度。只读                                                   |
|       | 链接状态    | 显示以太网链路的状态。只读                                                   |
|       | TCP 状态  | 显示 TCP 链接的状态。<br>此状态标识 TCP 客户端是否与流量传感器(作为 TCP 服务<br>器)建立了连接。只读。 |
| 以太网设置 | DHCP    | 显示流量传感器是否在使用 DHCP 协议。                                           |
|       | MAC     | 显示流量传感器的MAC地址。只读                                                |
|       | IPv4    | 如果 DHCP 设置为是,显示 DHCP 服务器分配给流量传感器的 IP 地址。                        |

| Modbus TCP  |      | 描述                                                                  |  |  |  |
|-------------|------|---------------------------------------------------------------------|--|--|--|
|             |      | 如果 DHCP 设置为否,输入该流量传感器的固定 IP 地址。                                     |  |  |  |
|             | 子网掩码 | 如果 DHCP 设置为 <b>是</b> ,显示 DHCP 服务器分配给流量传感器的子网掩码地址。                   |  |  |  |
|             |      | 如果 DHCP 设置为否,输入对应的子网掩码地址。                                           |  |  |  |
|             | 网关   | 如果 DHCP 设置为是,显示 DHCP 服务器分配给流量传感器的默认网关的 IP 地址。                       |  |  |  |
|             |      | 如果 DHCP 设置为否,输入对应的网关 IP 地址。                                         |  |  |  |
| 以太网连接<br>设置 | 模式   | 显示 <b>TCP/Server</b> ,标识着流量传感器工作在 TCP 服务器<br>模式。只读                  |  |  |  |
|             | 本地端口 | 显示流量传感器作为 TCP 服务器与客户端通信时使用的端<br>口号。默认值:502。<br>如有需要,可修改,取值范围:065535 |  |  |  |

| MBus      | 描述                                        |
|-----------|-------------------------------------------|
| 首要地址      | 可设置,取值范围: 1 250                           |
| 第二地址      | 设置和默认的是产品的序列号                             |
| 制造商代码     | 只读                                        |
| M-BUS 版本  | 只读                                        |
| 波特率       | 从以下值中选择: 300, 600, 1200, 2400, 4800, 9600 |
| 制造号       | 只读                                        |
| 响应延迟(ms)  | 只读                                        |
| 响应超时(ms)  | 只读                                        |
| 接收超时 (ms) | 可设置,取值范围: 0 65535                         |

# 6.8 校准

对流量计进行校准。

| 流量计  | 零流量校准 | 零压力校准 |
|------|-------|-------|
| S401 | Y     | N/A   |
| S402 | Y     | N/A   |
| S421 | Y     | N/A   |
| S430 | Y     | Y     |
| S415 | Y     | N/A   |

| S418   | Y | N/A |
|--------|---|-----|
| S418-V | Y | N/A |
| S431   | Y | Y   |

#### 6.9 记录器设置

当流量计配备了数据记录器,可使用 S4C-FS 查看与修改记录器的设置。

| 参数         | 说明            |
|------------|---------------|
| 记录器状态      | 使用或不使用记录器功能。  |
| 起始日期&时间    | 查看采样的起始日期和时间。 |
| 停止日期&时间    | 查看采样的停止日期和时间。 |
| 样本数        | 查看流量计记录的样本数目  |
| 采样率(mm:ss) | 配置采样间隔        |

## 6.10 上载配置信息

该功能仅用于 S431.

当需要更换 S431 时,可以将流量计的配置信息保存在云服务器中,以备后续使用。尤 其建议 S431 在出厂或现场与压缩机一起测试校准后更换流量计。

流量计的配置信息可以保存在云服务器中,以便在维修时需要更换 S431 时使用。 特别 是当 S431 与压缩机一起在工厂或现场进行测试和校准后,在更换流量计之前,建议使用 该功能。

#### 6.11 下载配置信息

该功能仅用于 S431.

如果需要更换 S431,可以将以前安装的 S431 的配置信息下载到替换的设备中,该方法可以确保配置的参数相同。用户需要输入以前的 S431 的序列号。如果在云服务器上可以 找到相关配置信息,它将被下载到新的 S431 中。

# 7 系统

该章列出了不同流量计类型系统菜单下的具体子菜单信息。

## 7.1 流量计信息

查看流量计信息。

|      | S401 | S402 | S421 | S430 | S415 | S418 | S418-V | S431 |
|------|------|------|------|------|------|------|--------|------|
| 设备名称 | Y    | Y    | Y    | Y    | Y    | Y    | Y      | Y    |
| 订货号  | Y    | Y    | Y    | Y    | Y    | Y    | Y      | Y    |
| 序列号  | Y    | Y    | Y    | Y    | Y    | Y    | Y      | Y    |
| 生产日期 | Y    | Y    | Y    | Y    | Y    | Y    | Y      | Y    |
| 校准日期 | Y    | Y    | Y    | Y    | Y    | Y    | Y      | Y    |
| 选项名称 | Y    | Y    | Y    | Y    | Y    | Y    | Y      | Y    |
| 双向测量 | Y    | Y    | N/A  | Y    | N/A  | N/A  | N/A    | Y    |
| 硬件版本 | Y    | Y    | Y    | Y    | Y    | Y    | Y      | Y    |
| 固件版本 | Y    | Y    | Y    | Y    | Y    | Y    | Y      | Y    |

## 7.2 语言

为 S4C-FS 设置语言。

| Language | 语言 | Sprache | Langue   |
|----------|----|---------|----------|
| English  | 中文 | Deutsch | Français |

## 7.3 App版本

查看 S4C-FS 当前的版本号。

## 8 维护

请确保手机具有正常的蓝牙功能。

请确保手机安装的 S4C-FS 是最新版本。您可在希尔思官网或 Apple App Store 免费下 载最新版本。

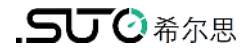

# SUTO iTEC GmbH

Grißheimer Weg 21 D-79423 Heitersheim Germany

Tel: +49 (0) 7634 50488 00 Email: <u>sales@suto-itec.com</u> Website: <u>www.suto-itec.com</u> 希尔思仪表(深圳)有限公司 深圳市南山区中山园路1001号 TCL国际E城D3栋A单元11层

电话: **+86 (0) 755 8619 3164** 邮箱: <u>sales.cn@suto-itec.com</u>

网址: <u>www.suto-itec.com</u>

如有错漏另行更正 S4C-FS\_im\_cn\_2023-1

版权所有 ©